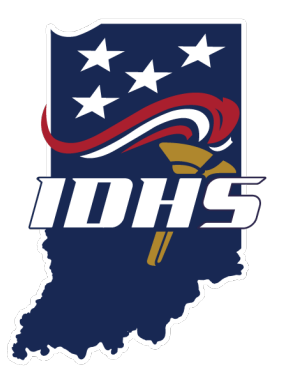

# IMPORTING NFIRS FILES INTO IMAGETREND

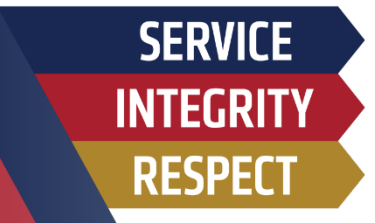

## STEP ONE

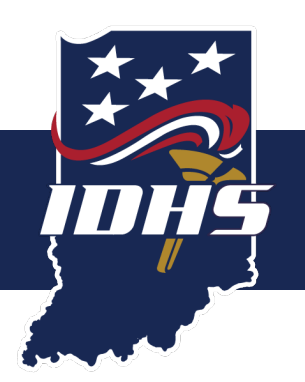

### • Select your agency.

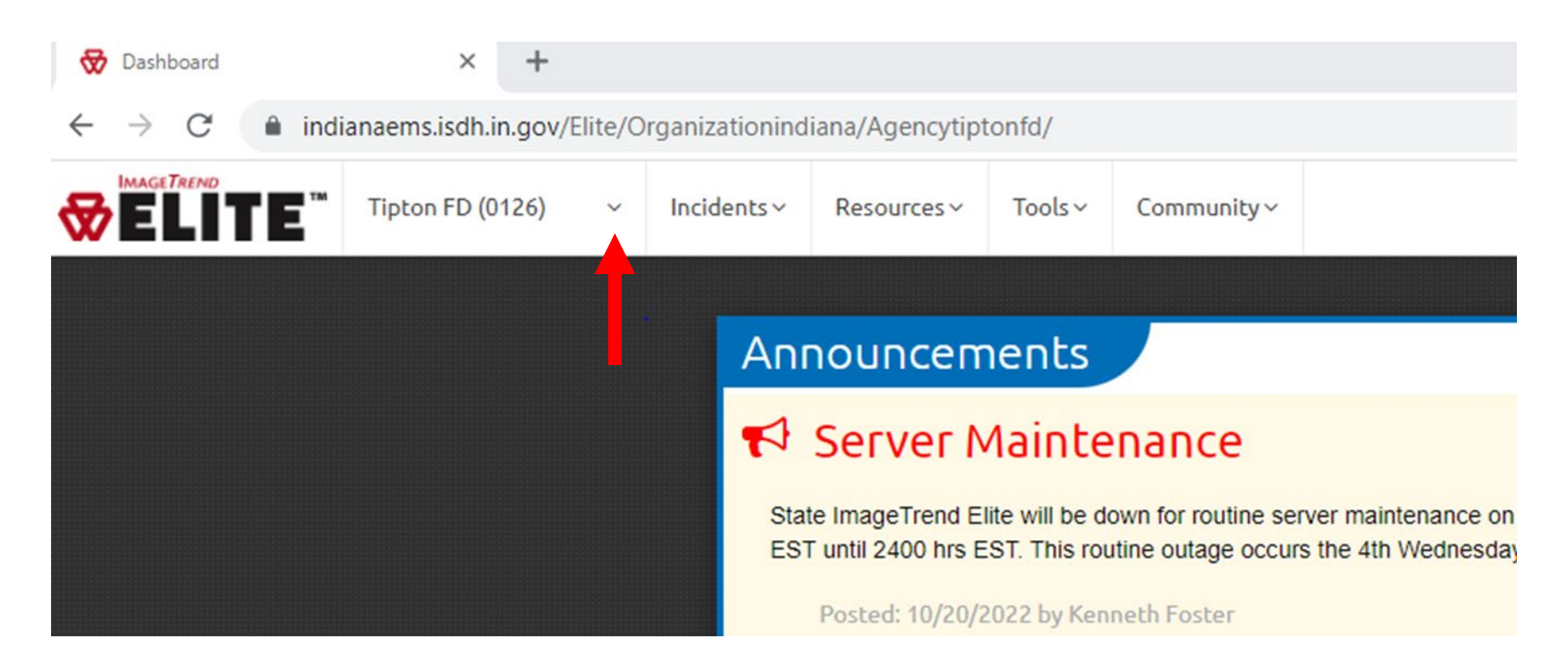

# STEP TWO

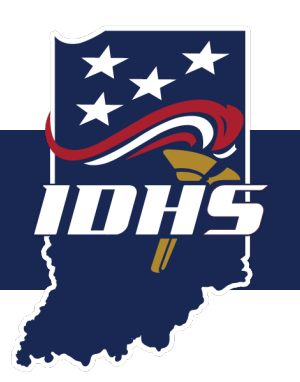

### • Select Data Exchange.

| 🔂 Dashboard                                                                                                    | × H                                     | F                                                                              |                                                                                                    |                   |              |         |             |  |
|----------------------------------------------------------------------------------------------------|-----------------------------------------|--------------------------------------------------------------------------------|----------------------------------------------------------------------------------------------------|-------------------|--------------|---------|-------------|--|
| $\leftrightarrow$ $\rightarrow$ $C$ $\triangleq$ india                                                                                               | anaems.isdh.in.go                       | ov/Elite/O                                                                     | rganizationind                                                                                                    | iana//            | Agencytipt   | onfd/   |             |  |
|                                                                                                    | Tipton FD (0126                         | i) ~                                                                           | Incidents ~                                                                                                    | Res               | ources ~     | Tools ∨ | Community ~ |  |
| System Level<br>System<br>Recently Viewed Agencies<br>Washington FD (0880)<br>Holton-Otter Creek TWP F<br>Otterbein Volunteer Firef<br>View Agency L | <u>FD (0921)</u><br>ighte (0264)<br>ist | Tipton FD<br>Agency<br>Configu<br>Data Ex<br>Elite Fie<br>Finish In<br>Migrati | (0126) Administra<br>Unformation<br>Uration<br>Addition<br>Addit | tion<br><u>on</u> | <u>Users</u> |         |             |  |

# STEP THREE

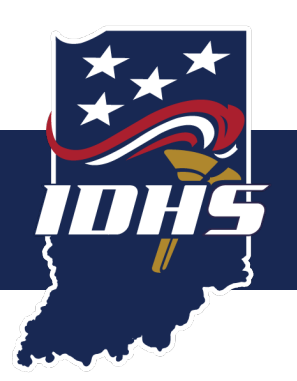

### • Select Import File.

| 🔂 Data Exchange | × +                    |         |                                         |                |            |                 |      |
|-----------------|------------------------|---------|-----------------------------------------|----------------|------------|-----------------|------|
| ← → C 🔒 i       | ndianaems.isdh.in.gov/ | Elite/C | )rganizationind                         | iana/Agencytip | tonfd/Data | Exchange/DataEx | chan |
|                 | ™ Tipton FD (0126)     | ~       | Incidents ~                             | Resources ~    | Tools ∨    | Community ~     |      |
|                 | Data Excha             | ang     | e                                       |                |            |                 |      |
|                 | Demographic Expo       | rt      |                                         |                |            |                 |      |
|                 | Endpoints              |         |                                         |                |            |                 |      |
|                 | Export History         |         |                                         |                |            |                 |      |
|                 | Import History         |         |                                         |                |            |                 |      |
|                 | Import File            |         | l i i i i i i i i i i i i i i i i i i i |                |            |                 |      |
|                 | NFIRS Deleted Incid    | lent Ex | <u>kport</u>                            |                |            |                 |      |
|                 | NFIRS Legacy Data      | Import  | t i                                     |                |            |                 |      |

## STEP FOUR

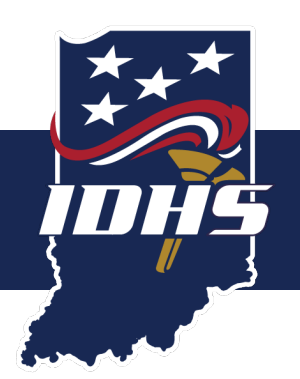

### • Select the Import Type drop-down menu.

| 蒙            | Data Exchange     | ×                  | +            |                |                  |           |                 |                          |        |   |  |
|--------------|-------------------|--------------------|--------------|----------------|------------------|-----------|-----------------|--------------------------|--------|---|--|
| $\leftarrow$ | $\rightarrow$ C ( | indianaems.isdh.in | .gov/Elite/C | rganizationind | liana/Agencytipt | onfd/Data | Exchange/DataEx | change                   |        |   |  |
| ☞            |                   | Tipton FD (01      | 26) ~        | Incidents ~    | Resources ~      | Tools ∨   | Community ~     |                          |        |   |  |
|              |                   |                    |              |                |                  |           |                 |                          |        |   |  |
|              |                   | Data Ex            | chang        | e              |                  |           |                 |                          |        |   |  |
|              |                   |                    |              |                |                  |           |                 |                          |        |   |  |
|              |                   | Demographic I      | Export       |                |                  |           |                 |                          |        |   |  |
|              |                   | Endpoints          |              |                |                  |           |                 |                          |        |   |  |
|              |                   | Export History     |              |                |                  |           |                 |                          |        |   |  |
|              |                   | Import History     |              |                |                  |           |                 |                          |        |   |  |
|              |                   | Import File        |              |                |                  |           |                 |                          |        |   |  |
|              |                   | NFIRS Deleted      | Incident Ex  | port           |                  |           |                 |                          |        |   |  |
|              |                   | NFIRS Legacy I     | Data Import  | -              |                  | _         |                 |                          |        |   |  |
|              |                   |                    |              |                |                  |           |                 | Import File              |        | × |  |
|              |                   |                    |              |                |                  |           |                 | -                        |        |   |  |
|              |                   |                    |              |                |                  | ! Impo    | ort Type        | Please select an import. |        |   |  |
|              |                   |                    |              |                |                  | ! File    |                 | Choose File No file ch   | nosen  |   |  |
|              |                   |                    |              |                |                  |           |                 |                          |        |   |  |
|              |                   |                    |              |                |                  |           | OK              |                          | Cancel |   |  |
|              |                   |                    |              |                |                  |           |                 |                          |        |   |  |

## STEP FIVE

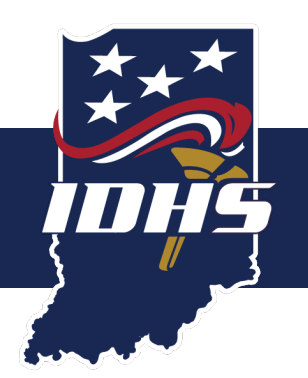

#### • Choose NFIRS (5.0) from the drop-down menu.

| 🔂 Data Exchange                                    | ×                     | +                  |                |                 |           |                 |                          |                          |               |
|----------------------------------------------------|-----------------------|--------------------|----------------|-----------------|-----------|-----------------|--------------------------|--------------------------|---------------|
| $\leftrightarrow$ $\rightarrow$ C $\triangleq$ inc | lianaems.isdh.in      | .gov/Elite/O       | rganizationind | iana/Agencytipt | onfd/Data | Exchange/DataEx | change                   |                          |               |
|                                                    | Tipton FD (01         | 26) ~              | Incidents ~    | Resources ~     | Tools ~   | Community ~     |                          |                          |               |
|                                                    |                       |                    |                |                 |           |                 |                          |                          |               |
|                                                    | Data Exe              | chang              | e 🦯            |                 |           |                 |                          |                          |               |
|                                                    |                       |                    |                |                 |           |                 |                          |                          |               |
|                                                    | <u>Demographic E</u>  | <u>xport</u>       |                |                 |           |                 |                          |                          |               |
|                                                    | <u>Endpoints</u>      |                    |                |                 |           |                 |                          |                          |               |
|                                                    | Export History        |                    |                |                 |           |                 |                          |                          |               |
|                                                    | Import History        |                    |                |                 |           |                 |                          |                          |               |
|                                                    | Import File           |                    |                |                 |           |                 |                          |                          |               |
|                                                    | NFIRS Deleted         | Incident Ex        | port           |                 |           |                 |                          |                          |               |
|                                                    | <u>NFIRS Legacy [</u> | <u>lata Import</u> |                |                 |           |                 | Import File              |                          | ×             |
|                                                    |                       |                    |                |                 | Imp       | ort Type        | NFIRS (5.0)              |                          | $\overline{}$ |
|                                                    |                       |                    |                |                 | ! File    |                 | Choose File No file ch   | osen                     |               |
|                                                    |                       |                    |                |                 | File      | Туре            | This import only accepts | .inc, .nfr and .txt file | s.            |
|                                                    |                       |                    |                |                 |           |                 |                          |                          |               |
|                                                    |                       |                    |                |                 |           | OK              |                          | Cancel                   |               |
|                                                    |                       |                    |                |                 |           |                 |                          |                          |               |

# STEP SIX

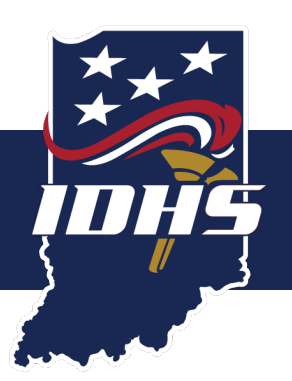

#### • Select the Choose File button.

| 🔂 Data Exchange | ×                     | +                  |                |                 |            |                                                                |                  |                                    |                       |
|-----------------|-----------------------|--------------------|----------------|-----------------|------------|----------------------------------------------------------------|------------------|------------------------------------|-----------------------|
| ← → C 🏻         | indianaems.isdh.in    | .gov/Elite/C       | rganizationind | iana/Agencytipt | onfd/Datal | Exchange/DataExe                                               | change           |                                    |                       |
|                 | Tipton FD (01         | 26) ~              | Incidents ~    | Resources ~     | Tools ~    | Community ~                                                    |                  |                                    |                       |
|                 |                       |                    |                |                 |            | dog golf gislofs is<br>genegenegenegenegenegenegenegenegenegen |                  |                                    |                       |
|                 | Data Exe              | chang              | e              |                 |            |                                                                |                  |                                    |                       |
|                 |                       |                    |                |                 |            |                                                                |                  |                                    |                       |
|                 | <u>Demographic E</u>  | xport              |                |                 |            |                                                                |                  |                                    |                       |
|                 | Endpoints             |                    |                |                 |            |                                                                |                  |                                    |                       |
|                 | Export History        |                    |                |                 |            |                                                                |                  |                                    |                       |
|                 | Import History        |                    |                |                 |            |                                                                |                  |                                    |                       |
|                 | Import File           |                    |                |                 |            |                                                                |                  |                                    |                       |
|                 | NFIRS Deleted         | Incident Ex        | <u>port</u>    |                 |            |                                                                |                  |                                    |                       |
|                 | <u>NFIRS Legacy [</u> | <u>)ata Import</u> |                |                 |            |                                                                | Import           | File                               | ×                     |
|                 |                       |                    |                |                 | Impo       | ort Type                                                       | NFIRS (5.0)      |                                    | <ul> <li>✓</li> </ul> |
|                 |                       |                    |                |                 | ! File     |                                                                | Choose File N    | lo file chosen                     |                       |
|                 |                       |                    |                |                 | File       | Туре                                                           | This import only | accepts .inc, .nfr and .txt files. |                       |
|                 |                       |                    |                |                 |            |                                                                |                  |                                    |                       |
|                 |                       |                    |                |                 |            | OK                                                             |                  | Cancel                             |                       |
|                 |                       |                    |                |                 |            |                                                                |                  |                                    |                       |

# STEP SEVEN

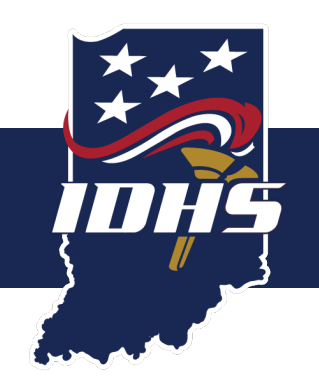

- Select your previously exported NFIRS incident data file.
- Select the **Open** button.

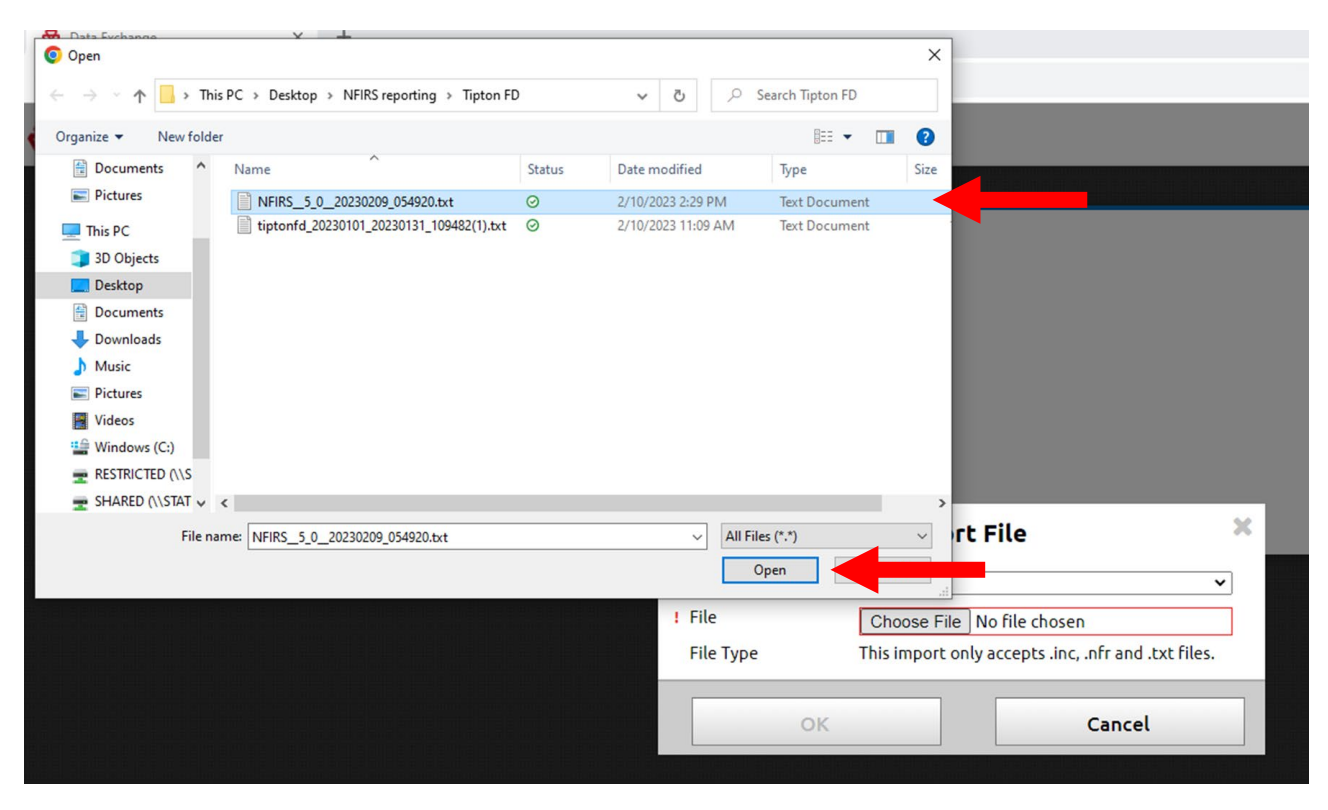

## STEP EIGHT

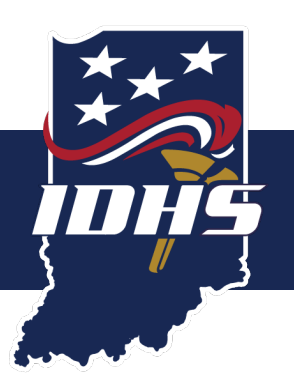

#### • Select the **OK** button.

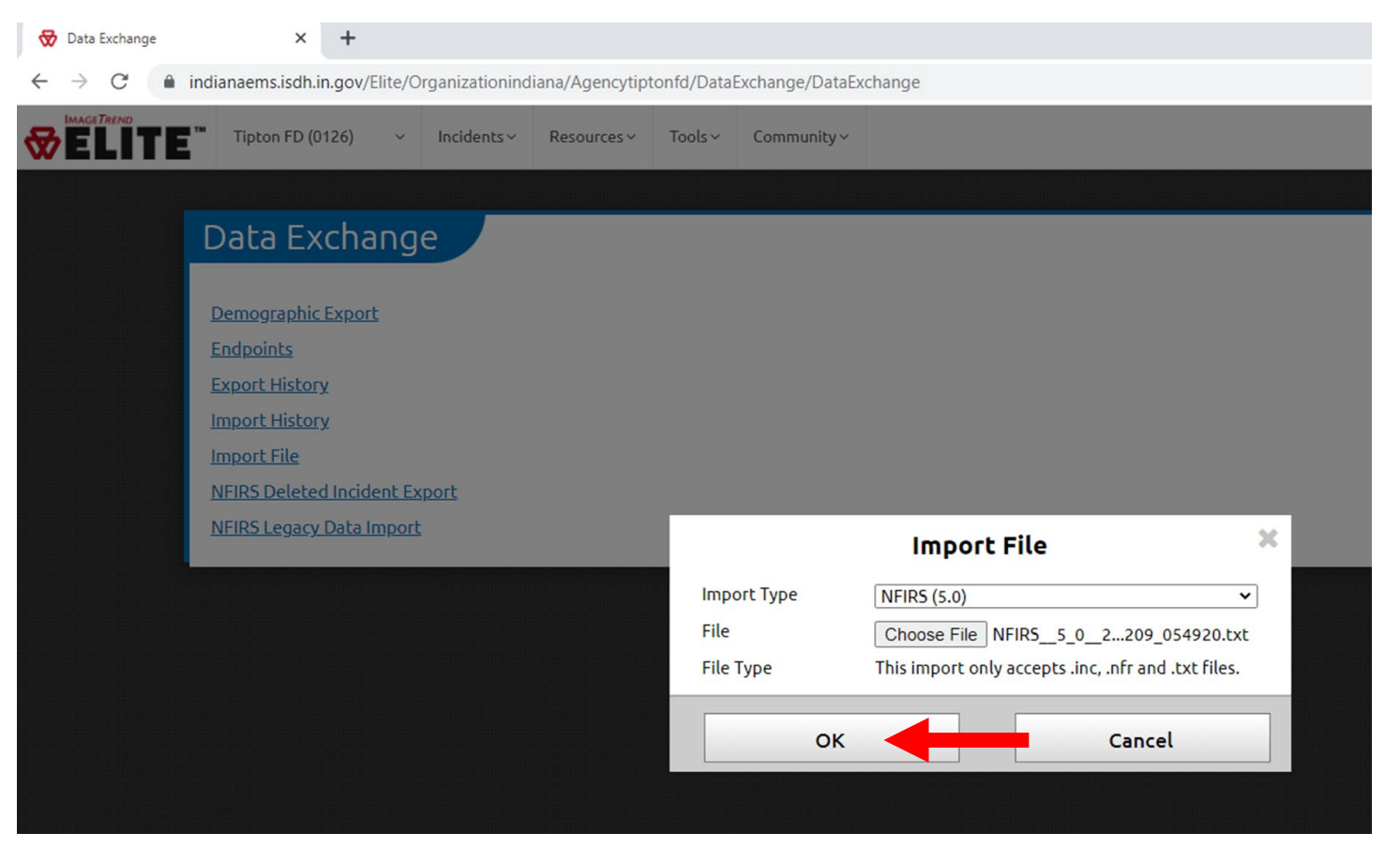

### STEP NINE

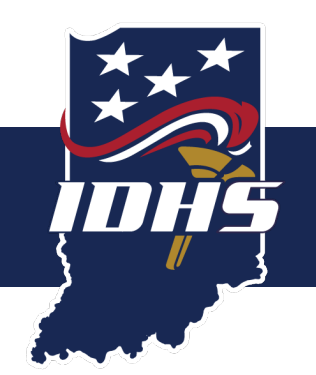

#### • Wait while your file imports. This may take several minutes.

| ™ Tipton FD ( | 0126) ~       | Incidents ~                  | Resources ~ | Tools ~ Community ~ |            |                |                     | Inbox                         | Kenn |
|---------------|---------------|------------------------------|-------------|---------------------|------------|----------------|---------------------|-------------------------------|------|
| Import        | Details       | 5                            |             |                     |            |                |                     | ← Back More                   | ~    |
| NFIRS (5.0) - | Kenneth Foste | er <mark>(</mark> ID 9974551 | )           |                     |            |                |                     |                               |      |
|               |               |                              |             | Started             | Importing  | 02/22/2023 13: | te<br>Soiss         |                               |      |
| Incidents     |               |                              |             |                     |            |                |                     | 1-2 of 2 🔍                    | >    |
| Validity      | Agency Nam    | ie                           | Incident #  | NFIRS Incident #    | Exposure # | Status         | Date/Time           | Messages                      |      |
|               | Williamspor   | t VFD                        |             | 23321               |            | NotStarted     | 02/22/2023 13:30:55 | Messages (0)     Messages (0) |      |
|               | wittianispoi  |                              |             |                     |            |                |                     |                               |      |

### STEP TEN

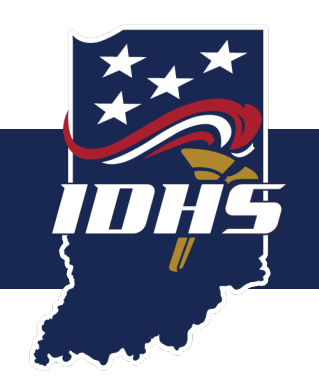

• When the screen shows a Completed status, your file has imported successfully. You are finished.

| 🔂 Data Exchange                                   | ×              | +             |                                |                   |                          |                                                           |                |                     | v –               |
|---------------------------------------------------|----------------|---------------|--------------------------------|-------------------|--------------------------|-----------------------------------------------------------|----------------|---------------------|-------------------|
| $\leftrightarrow$ $\rightarrow$ C $\hat{\bullet}$ | indianaems.isd | h.in.gov/Elit | e/Organizationing              | liana/Agencytipto | onfd/DataExchange/DataEx | <pre>cchange#importHistoryE</pre>                         | Detail,9974551 |                     | <b>~</b> 년 ☆      |
|                                                   | ™ Tipton FD    | (0126)        | <ul> <li>Incidents </li> </ul> | Resources ~       | Tools ~ Community ~      |                                                           |                |                     | Inbox Kenneth Fo: |
|                                                   | Import         | : Deta        | ils                            |                   |                          |                                                           |                |                     | 🗲 Back More 🗸     |
|                                                   | NFIRS (5.0)    | Kenneth F     | oster <mark>(</mark> ID 997455 | 1)                |                          |                                                           |                |                     |                   |
|                                                   |                |               |                                |                   | <b>Started</b>           | Imported<br>Import has completed 1<br>02/22/2023 13:30:55 | 02/22/2023 13: | ed                  |                   |
|                                                   | Incident       | 5             |                                |                   |                          |                                                           |                |                     | 1-2 of 2 < >      |
|                                                   | Validity       | Agency        | Name                           | Incident #        | NFIRS Incident #         | Exposure #                                                | Status         | Date/Time           | Messages          |
|                                                   | 100            | William       | sport VFD                      | 23321             | 23341                    | 0                                                         | Completed      | 02/22/2023 13:31:37 | + Messages (0)    |
|                                                   | 100            | William       | sport VFD                      | 23323             | 23342                    | 0                                                         | Completed      | 02/22/2023 13:31:37 | + Messages (0)    |
|                                                   |                |               |                                |                   |                          |                                                           |                |                     | 1-2 of 2 < 🔉      |
|                                                   |                |               |                                |                   |                          |                                                           |                |                     |                   |